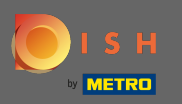

## Stellen Sie sicher, dass Sie bei Ihrem DISH-Website-Konto angemeldet sind. Klicken Sie dann auf Webadresse.

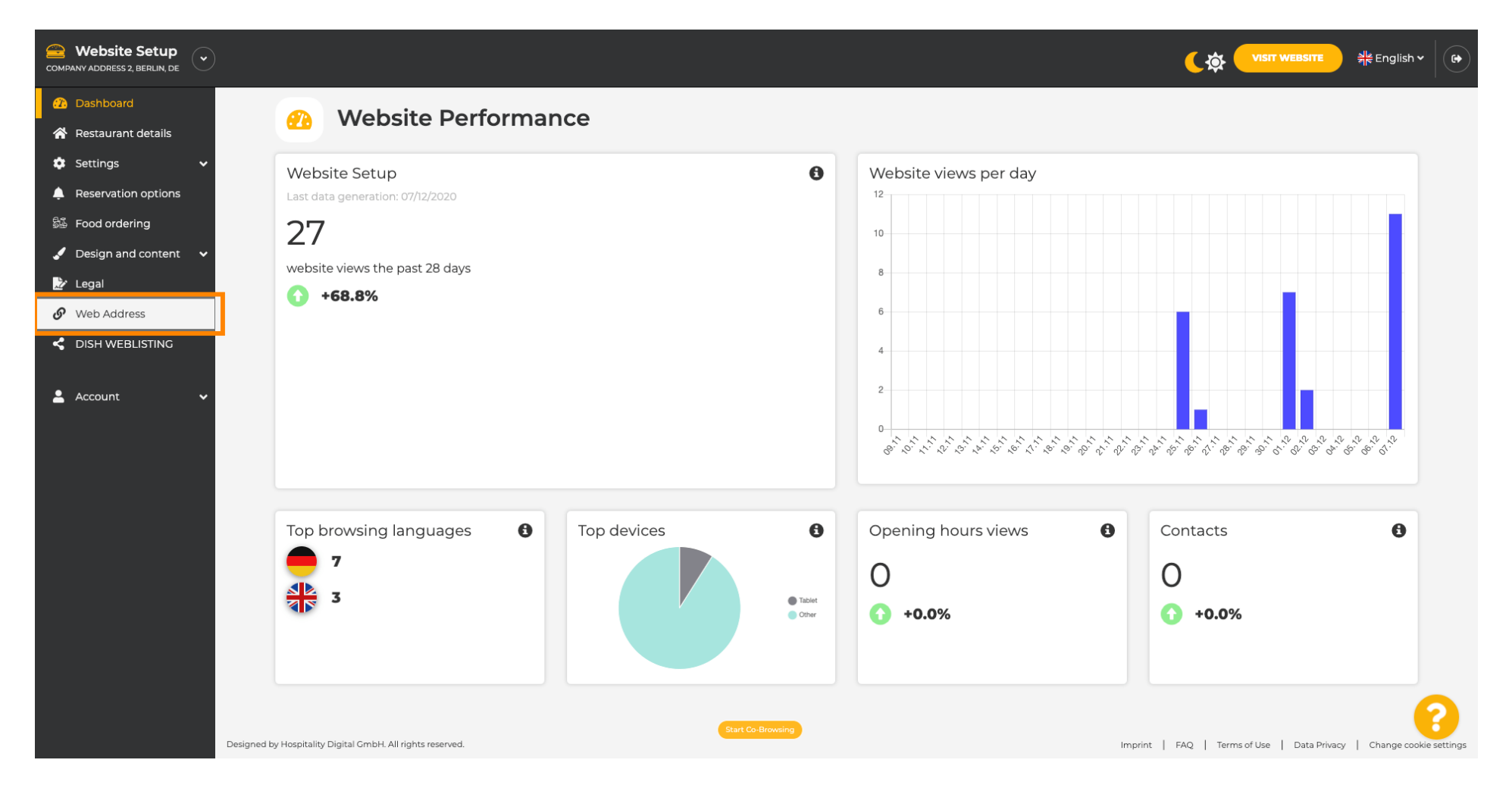

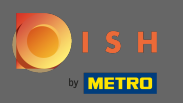

Gi Sie werden nun zu den Einstellungen für Ihre Webadresse weitergeleitet. Hier können Sie auch den Status Ihrer Website überprüfen.

| COMPANY ADDRESS 2, BERLIN, DE |                                                                                   |                                                                                                    |                                                     | ih • ( 🗭 |
|-------------------------------|-----------------------------------------------------------------------------------|----------------------------------------------------------------------------------------------------|-----------------------------------------------------|----------|
| 🕐 Dashboard                   | Wob addross                                                                       |                                                                                                    |                                                     |          |
| 🖀 Restaurant details          | Web address                                                                       |                                                                                                    |                                                     |          |
| 🔹 Settings 🛛 🗸                |                                                                                   |                                                                                                    |                                                     |          |
| Reservation options           | Web address                                                                       | website-setup                                                                                                    | eatbu.com                                           |          |
| 👪 Food ordering               |                                                                                   |                                                                                                    | metro.bar                                           |          |
| 🖌 Design and content 🛛 🗸      |                                                                                   | website-setup.eatbu.com                                                                                                    | metro.biz                                           |          |
| 🖄 Legal                       |                                                                                   | This is your current web address.                                                                                                    | metro.rest                                          |          |
| 🔗 Web Address                 |                                                                                   |                                                                                                    |                                                     |          |
| C DISH WEBLISTING             |                                                                                   | H SAVE                                                                                                    |                                                     |          |
| 🚨 Account 🛛 🗸                 | S External doma                                                                   | ain                                                                                                    |                                                     |          |
|                               | Have you already registered a domain a will tell you how to do it in the subseque | and want to use it for this website? Enter your domain name and we will check whether you can use it. In case some conf<br>ent step. | iguration with your domain provider is required, we |          |
|                               | Domain*                                                                           | YourExistingDomain.com                                                                                                    |                                                     |          |
|                               |                                                                                   | Q CHECK DOMAIN                                                                                                    |                                                     |          |
|                               | 🔗 Domain Statu                                                                    | IS                                                                                                    |                                                     |          |
|                               | Published                                                                         |                                                                                                    |                                                     | 2        |
|                               | Mon, Nov 23, 13:38 PM                                                             | Start Co-Browsing                                                                                                    |                                                     |          |

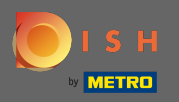

Т

Geben Sie Ihre externe Domain in das entsprechende Feld ein. Hinweis: Wir werden dann prüfen, ob Sie es verwenden können.

| COMPANY ADDRESS 2, BERLIN, DE |                                                                                                 |                                                                                                    | <b>्रिक् visit website</b> और Eng                   | ish 🕶 🛛 🚱 |
|-------------------------------|-------------------------------------------------------------------------------------------------|----------------------------------------------------------------------------------------------------|-----------------------------------------------------|-----------|
| 🕐 Dashboard                   | Web address                                                                                     |                                                                                                    |                                                     |           |
| Restaurant details            |                                                                                                 |                                                                                                    |                                                     |           |
| 🕸 Settings 🗸 🗸                |                                                                                                 |                                                                                                    |                                                     |           |
| Reservation options           | Web address                                                                                     | website-setup                                                                                                    | 🥚 eatbu.com                                         |           |
| 歸 Food ordering               |                                                                                                 |                                                                                                    | metro.bar                                           |           |
| 🖌 Design and content 🛛 🗸      |                                                                                                 | website-setup.eatbu.com                                                                                                    | metro.biz                                           |           |
| 📩 Legal                       |                                                                                                 | This is your current web address.                                                                                                    | metro.rest                                          |           |
| 🔗 Web Address                 |                                                                                                 |                                                                                                    |                                                     |           |
| dish weblisting               |                                                                                                 | H SAVE                                                                                                    |                                                     |           |
| 💄 Account 🛛 🗸                 | S External doma                                                                                 | ain                                                                                                    |                                                     |           |
|                               | Have you already registered a domain a<br>will tell you how to do it in the subseque<br>Domain* | nd want to use it for this website? Enter your domain name and we will check whether you can use it. In case some confi<br>ent step.<br>VourExistingDomain.com | .guration with your domain provider is required, we |           |
|                               | 🔗 Domain Statu                                                                                  | S                                                                                                    |                                                     |           |
|                               | • Published<br>Mon, Nov 23, 13:38 PM                                                            | Start Co-Browning                                                                                                    |                                                     | 8         |

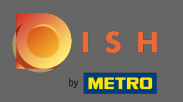

## Nachdem Sie Ihre externe Domain eingegeben haben, klicken Sie auf Domain prüfen, um fortzufahren.

| COMPANY ADDRESS 2, BERLIN, DE |                                                                                   |                                                                                                    | <b>्रिक् पाडार WEBSITE</b> और Englis               | ih v 🕞 |
|-------------------------------|-----------------------------------------------------------------------------------|----------------------------------------------------------------------------------------------------|----------------------------------------------------|--------|
| 🕐 Dashboard                   | Web address                                                                       |                                                                                                    |                                                    |        |
| \land Restaurant details      | •                                                                                 |                                                                                                    |                                                    |        |
| 🔹 Settings 🛛 🗸                |                                                                                   |                                                                                                    |                                                    |        |
| Reservation options           | Web address                                                                       | website-setup                                                                                                    | eatbu.com                                          |        |
| 遢 Food ordering               |                                                                                   |                                                                                                    | metro.bar                                          |        |
| 🖌 Design and content 🛛 🗸      |                                                                                   | website-setup.eatbu.com                                                                                                    | metro.biz                                          |        |
| 🏂 Legal                       |                                                                                   | This is your current web address.                                                                                                    | metro.rest                                         |        |
| 🔗 Web Address                 |                                                                                   |                                                                                                    |                                                    |        |
| CISH WEBLISTING               |                                                                                   | H SAVE                                                                                                    |                                                    |        |
| 💄 Account 🛛 🗸                 | S External doma                                                                   | ain                                                                                                    |                                                    |        |
|                               | Have you already registered a domain a will tell you how to do it in the subseque | nd want to use it for this website? Enter your domain name and we will check whether you can use it. In case some confi<br>ent step. | guration with your domain provider is required, we |        |
|                               | Domain*                                                                           | dish-support.de                                                                                                    |                                                    |        |
|                               |                                                                                   | Q CHECK DOMAIN                                                                                                    |                                                    |        |
|                               | 🔗 Domain Statu                                                                    | S                                                                                                    |                                                    |        |
|                               | Published                                                                         |                                                                                                    |                                                    | 0      |
|                               | Mon, Nov 23, 13:38 PM                                                             | Start Co-Browning                                                                                                    |                                                    |        |

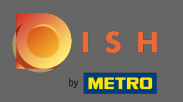

**(i)** 

## Sobald Ihre Domain überprüft wurde, sehen Sie, ob sie aktiv ist und zusätzliche Informationen .

| COMPANY ADDRESS 2, BERLIN, DE |                                                                                  |                                                                                                    | (के <mark>णडार webstre</mark> और English →          |
|-------------------------------|----------------------------------------------------------------------------------|----------------------------------------------------------------------------------------------------|-----------------------------------------------------|
| 🕜 Dashboard                   |                                                                                  |                                                                                                    |                                                     |
| 🖀 Restaurant details          | Web address                                                                      |                                                                                                    |                                                     |
| 🔹 Settings 🛛 🗸                |                                                                                  |                                                                                                    |                                                     |
| Reservation options           | Web address                                                                      | website-setup                                                                                                    | eatbu.com                                           |
| 鄙 Food ordering               |                                                                                  |                                                                                                    | metro.bar                                           |
| 🥒 Design and content 🛛 🗸      |                                                                                  | website-setup.eatbu.com                                                                                                    | metro.biz                                           |
| 🏂 Legal                       |                                                                                  | This is your current web address.                                                                                                    | metro.rest                                          |
| 🔗 Web Address                 |                                                                                  |                                                                                                    |                                                     |
| CISH WEBLISTING               |                                                                                  | H save                                                                                                    |                                                     |
| 🛓 Account 🛛 🗸                 | S External dom                                                                   | ain                                                                                                    |                                                     |
|                               | Have you already registered a domain a will tell you how to do it in the subsequ | and want to use it for this website? Enter your domain name and we will check whether you can use it. In case some conf<br>ent step.         | iguration with your domain provider is required, we |
|                               | Domain*                                                                          | dish-support.de                                                                                                    |                                                     |
|                               |                                                                                  | Q CHECK DOMAIN     H USE DOMAIN FOR YOUR WEBSITE       Domain active<br>You can use it as external domain.       Registered at:       Owner: |                                                     |
|                               |                                                                                  |                                                                                                    |                                                     |
|                               | 🔗 🛛 Domain Statu                                                                 | Start Co-Browsing                                                                                                    | •                                                   |

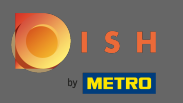

Nachdem Ihre Domain gepr
üft und als aktiv best
ätigt wurde, klicken Sie auf Domain f
ür Ihre Website verwenden.

| COMPANY ADDRESS 2, BERLIN, DE   |                                                             |                                                                                                    | <b>एक visit website</b> और English                  | n~ 🕞 |
|---------------------------------|-------------------------------------------------------------|----------------------------------------------------------------------------------------------------|-----------------------------------------------------|------|
| 🕰 Dashboard                     | Veb address                                                 |                                                                                                    |                                                     |      |
| Restaurant details              |                                                             |                                                                                                    |                                                     |      |
| Settings 🗸                      |                                                             |                                                                                                    |                                                     |      |
| Reservation options             | Web address                                                 | website-setup                                                                                                    | eatbu.com                                           |      |
| 歸 Food ordering                 |                                                             |                                                                                                    | metro.bar                                           |      |
| 🖌 Design and content 🛛 🗸        |                                                             | website-setup.eatbu.com                                                                                                    | metro.biz                                           |      |
| 🛃 Legal                         |                                                             | This is your current web address.                                                                                                    | metro.rest                                          |      |
| <i>O</i> Web Address            |                                                             |                                                                                                    |                                                     |      |
|                                 |                                                             | H SAVE                                                                                                    |                                                     |      |
|                                 | xternal doma                                                | ain                                                                                                    |                                                     |      |
| Have you alr<br>will tell you h | ready registered a domain a<br>how to do it in the subseque | nd want to use it for this website? Enter your domain name and we will check whether you can use it. In case some conf<br>ent step.                   | iguration with your domain provider is required, we |      |
|                                 | Domain*                                                     | dish-support.de                                                                                                    |                                                     |      |
|                                 |                                                             | Q CHECK DOMAIN       H USE DOMAIN FOR YOUR WEBSITE         Domain active       You can use it as external domain.         Registered at:       Owner: |                                                     |      |
| 6 D                             | omain Statu                                                 | Start Co-Browsing                                                                                                    |                                                     | 8    |

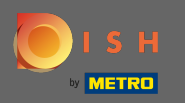

€

Sie erhalten nun Anweisungen, die Sie beim Anbieter Ihrer Domain implementieren müssen. Scrollen Sie nach unten, um jeden einzelnen Schritt zu sehen.

| COMPANY ADDRESS 2, BERLIN, DE |                                   |                                                                                                    | (के visit website और English ~                                                                                                    |
|-------------------------------|-----------------------------------|----------------------------------------------------------------------------------------------------|----------------------------------------------------------------------------------------------------|
| 🕐 Dashboard                   |                                   |                                                                                                    |                                                                                                    |
| Restaurant details            | Web address                       |                                                                                                    |                                                                                                    |
| 🔹 Settings 🗸 🗸                |                                   |                                                                                                    |                                                                                                    |
| Reservation options           | Web address                       | website-setup                                                                                                    | eatbu.com                                                                                                    |
| ទីធី Food ordering            |                                   |                                                                                                    | metro.bar                                                                                                    |
| 🖌 Design and content 🛛 🗸      |                                   | website-setup.eatbu.com                                                                                                    | metro.biz                                                                                                    |
| 🏂 Legal                       |                                   | This is your current web address.                                                                                                    | metro.rest                                                                                                    |
| 🔗 Web Address                 |                                   |                                                                                                    |                                                                                                    |
| CISH WEBLISTING               |                                   | H save                                                                                                    |                                                                                                    |
|                               | External doma                     | ain<br>Ind want to use it for this website? Enter your domain name and we will check whether you can use it. In case some config<br>ent step. | uration with your domain provider is required, we                                                                                                    |
|                               | Domain*                           | dish-support.de X CANCEL DOMAIN CONFIGURATION                                                                                                 | Waiting for configuration           The DNS settings of this domain have not yet           been configured.           Please follow the adjacent instructions. |
|                               | How to configure the D            | DNS settings of dish-support.de                                                                                                    |                                                                                                    |
|                               | 1 Login to your domain providers' | administration interface using your credentials.                                                                                              |                                                                                                    |
|                               | 2 Open the domain configuration   | section and see configuration for domain <b>dish-support.de</b> .                                                                             |                                                                                                    |
|                               | 3 Open DNS settings for domain d  | lish-support.de.                                                                                                    |                                                                                                    |
|                               | 4 Enter a new DNS entry or modify | y an existing one. Enter target address <b>website.dish.co</b> of type <b>CNAME</b> . And, add A record for the root domain as the IP ad      | dress of <b>website.dish.co</b> which should be                                                                                                    |

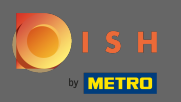

(i)

Sie müssen einen CNAME-Eintrag und einen A- Eintrag einrichten , um Ihre externe Domain zu verwenden. Hinweis: Für eine detailliertere Anleitung folgen Sie den Anleitungsschritten 1-6.

| COMPANY ADDRESS 2, BERLIN, DE                         |                                                                                                    |                                                                                                    |                                                                                         |
|-------------------------------------------------------|----------------------------------------------------------------------------------------------------|----------------------------------------------------------------------------------------------------|-----------------------------------------------------------------------------------------|
| Dashboard     Restaurant details     Sattings         | 🔗 External domain                                                                                                    |                                                                                                    |                                                                                         |
| Reservation options                                   | Have you already registered a domain and want to use it for t will tell you how to do it in the subsequent step.                                                                                                    | his website? Enter your domain name and we will check whether you can use it. In case so                                                                                                    | me configuration with your domain provider is required, we                              |
| See Food ordering                                     | Domain* dish-support.de                                                                                                    |                                                                                                    | <b>Waiting for configuration</b>                                                        |
| <ul> <li>Design and content</li> <li>Legal</li> </ul> | × CANCEL DOMA                                                                                                    |                                                                                                    | been configured.<br>Please follow the adjacent instructions.                            |
| 🔗 Web Address                                         |                                                                                                    |                                                                                                    |                                                                                         |
| CISH WEBLISTING                                       | How to configure the DNS settings<br>Login to your domain providers' administration interfa                                                                                                    | of dish-support.de                                                                                                    |                                                                                         |
| Account V                                             | <ul> <li>2 Open the domain configuration section and see configuration section and see configuration section and see configuration section and see configuration of the section of the sec</li></ul> | guration for domain <b>dish-support.de</b> .<br>er target address <b>website.dish.co</b> of type <b>CNAME</b> . And, add A record for the root domain as<br>me active. We will notify you by email once your website is available at <b>dish-support.de</b> .<br>re (glossary)<br>ort hotline. The following links to the help pages of the top 7 european domain providers m | s the IP address of <b>website.dish.co</b> which should be<br>ight be of help, as well: |
|                                                       | 🔗 Domain Status                                                                                                    | Start Co Browsing                                                                                                    | •                                                                                       |

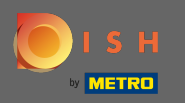

Sobald alles auf der Seite Ihres Domain-Anbieters eingerichtet ist, wird Ihre externe Domain als aktiv deklariert. Das ist es. Sie haben Ihre externe Domain erfolgreich verwendet.

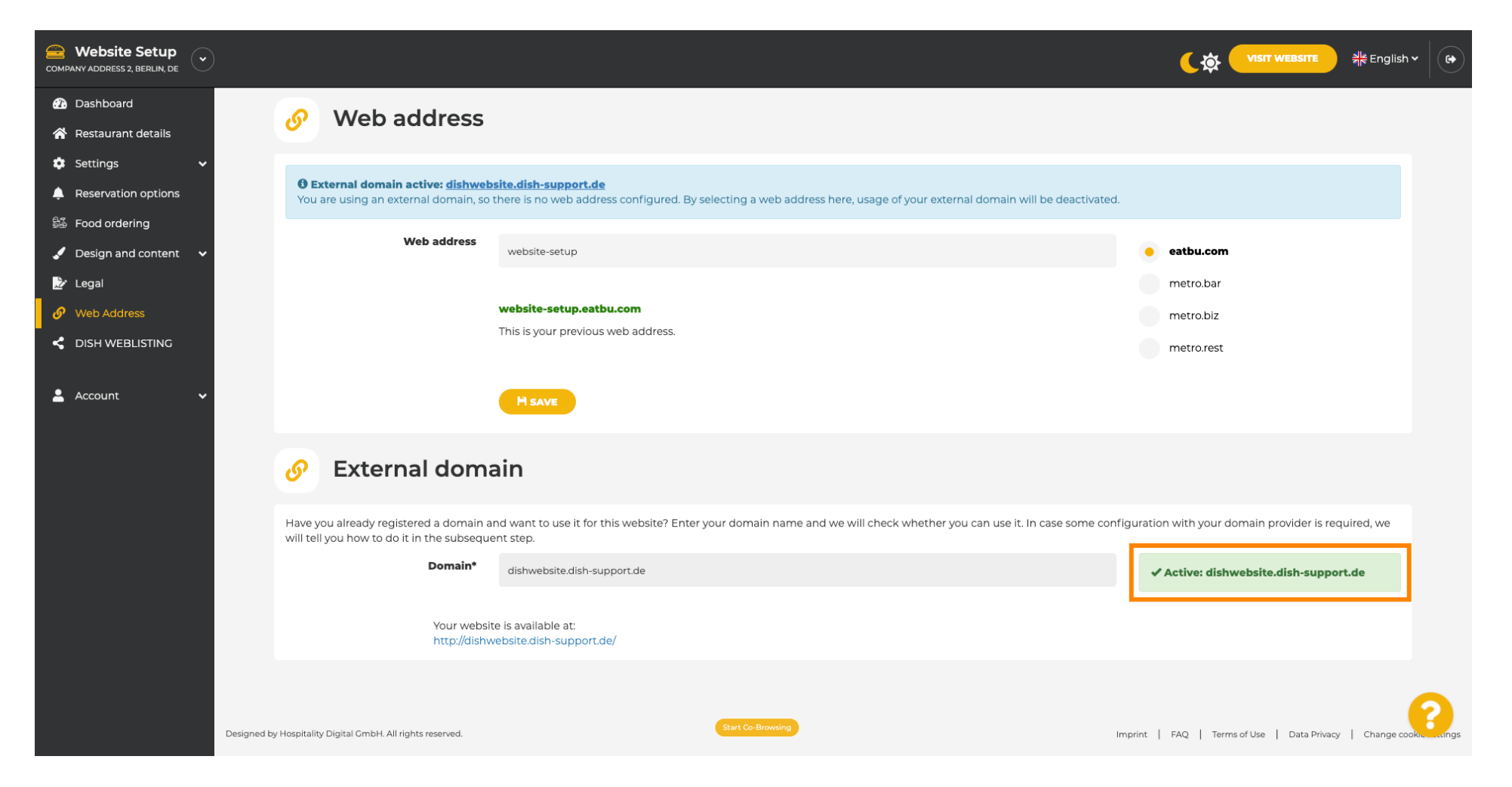